### 1

### **DoCAS Manual**

### Opret aktivitetsliste

Du er altid velkommen på vores online support på http://docas.uservoice.com

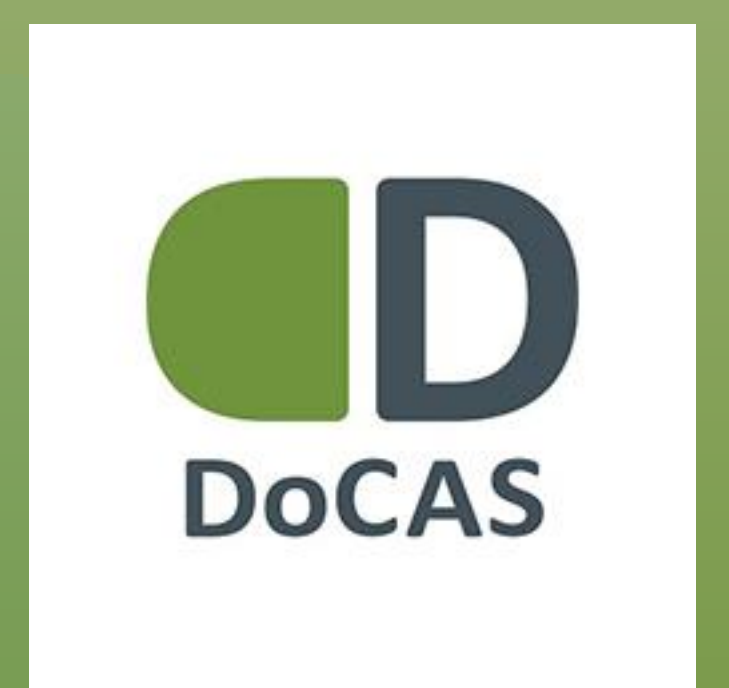

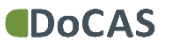

### Indledning

Manualen viser, hvordan du opretter en ny aktivitetsliste, og hvordan du får vist aktiviteter på din egen hjemmeside.

Aktivitetslister kan indeholde alle dine aktiviteter eller grupper af aktiviteter.

Via aktivitetslisten kan kursisterne tilmelde sig aktiviteterne.

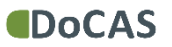

### DoCAS XTREMESPORTS 9 Seg. Nogletal Amperiate 12 aug-12 au Skabeloner 2 14. Det sker lige nu.... Kunder a De 00 Hotteløbet 0 Bjergløbet a 11 PH 2 Pater 1 (9 Steder 25 41 6) S 3 9 5 7 Adda -P Opsretning Fiskeri 8 0 Jolle kursus

For at oprette en aktivitetsliste, klik på "opsætning".

| Dashboar     | d                               | Nogletal For personal 21 star- 11 and 20                                                                       |                   |                    |                    | No additioned |
|--------------|---------------------------------|----------------------------------------------------------------------------------------------------|-------------------|--------------------|--------------------|---------------|
| E Skabelow   | M-                              | 17                                                                                                    | 14                | 6 DV               |                    |               |
| Aktiviteter  | ł.                              | 17<br>TäneldegerA_                                                                                             | 14<br>Almany v.N. | O,∠N<br>Omening_h_ | Z<br>VenislarN     | Ny Tilmekding |
| Veisomh      | edsaktiviteter                  |                                                                                                    |                   |                    |                    | Statistik     |
| 🕐 Kunder     |                                 | Det sker lige nu                                                                                               |                   |                    |                    | Kalender      |
| a Deltagere  | ł.                              | Hattelahet                                                                                                    | 073               | Bierolabet         |                    |               |
| 🛹 Térrelding | pri -                           | The second second second second second second second second second second second second second second second s |                   | when Branner       | Techeol .          |               |
| 19 Steder    |                                 | . PW 2                                                                                                    | for 5 degravities | Patter 1           | for 5 stage sales. |               |
| ð Undervise  | re                              |                                                                                                    |                   |                    | $\sim$             |               |
| T Kalender   |                                 | 2                                                                                                    | 5.                | (                  | 41.                |               |
| d) Statistik |                                 |                                                                                                    |                   |                    | Annes a            |               |
| D Rating     |                                 |                                                                                                    |                   |                    |                    |               |
| • Instatione | <b>e</b> :                      | Tinutte                                                                                                    | Lotige platter    | Timeter            | Ladige platter     |               |
| 👬 Aday       | 14                              | 3                                                                                                    | 9                 | 5                  | 7                  |               |
| & Lokalesty  | ring (Beta)                     | Martin Gustansen                                                                                               | Rationt           | Riska Padarsan     | Kuthunt            |               |
| n Fakturaer  | i .                             |                                                                                                    |                   |                    |                    |               |
| 🥬 Opsætnin   | g –                             | Fiskeri                                                                                                    | œ                 | Jolle kursus       | 8                  |               |
| Indstall     | nger                            | Pater -                                                                                                    | for 5-mpr silters | Peter-             | for Fittige sitter |               |
| Aktivit      | er<br>etsliste<br>ings formulær | G                                                                                                    | 5                 | (                  | 25                 |               |

Klik på "Aktivitetsliste".

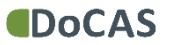

### 5

| DoCAS                                             |                     | _            |             | and a |
|---------------------------------------------------|---------------------|--------------|-------------|-------|
| Q Sog                                             | Aktivitetslister    |              |             | 1.01  |
| <ul> <li>Dashboard</li> <li>Skabeloner</li> </ul> | i≣ Aktivitetslister |              |             |       |
| Aktiviteter                                       | Navn                | Antal kurser |             |       |
| Vrksomhedsaktiviteter                             | Kurser i Syddjurs   | Alle         | A Hent kode | Slet  |
| 🕈 Kunder                                          | cuterence           | Alle         | 📥 Hent kode | Siet  |
| L Detagere                                        | Ny aktiviteteliste  |              |             |       |
| 🗸 Tämeldinger                                     |                     |              |             |       |
| iff Stoder                                        |                     |              |             |       |
| 8 Undervisere                                     |                     |              |             |       |
| 🚆 Kalender                                        |                     |              |             |       |
| () Sutek                                          |                     |              |             |       |
| C Rating                                          |                     |              |             |       |
| 9 Invitationer                                    |                     |              |             |       |
| 🛗 Aña 🕐                                           |                     |              |             |       |
| 8 Lokalestyring (Beta) =                          |                     |              |             |       |
| n Fakturaer                                       |                     |              |             |       |
| P Opsattring                                      |                     |              |             |       |
| <ul> <li>Indstillinger</li> </ul>                 |                     |              |             |       |

Klik på "Ny aktivitetsliste".

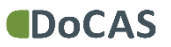

| DoCAS                    | _                                               |          |                       |            |                |              |            |        |
|--------------------------|-------------------------------------------------|----------|-----------------------|------------|----------------|--------------|------------|--------|
| 9. Sog                   | Aktivitetsliste widget                          |          |                       |            |                |              |            |        |
| Oushboard                | Widget instillinger                             |          | S Live widget preview |            |                |              |            |        |
| Aktiviteter              | Vælig hvordan din widget skal se ud.            |          | Δktivitetsli          | ste        |                |              |            |        |
| 11 Viksomhedsaktiviteter | Overskrift:<br>Aktivitetsliste                  |          | Navo                  | Sted       | Underviser     | Dato         | Pris       | Status |
| T Kunder                 | Tema:                                           |          | 12 marts 2015         |            | Underviser     | UNICO        | GRATIS     |        |
| 1 Dekagere               | Grå                                             | ,        | Bjergløbet            | Ringkøbing | Rikke Pedersen | 15. dec 2015 | GRATIS     |        |
| Timilana                 | Skriftstørrelse:                                |          | Bungy Jump 1          | Ebeltoft   | Peter Arndal   | 24. dec 2015 | DKK 160,00 | •      |
| - Inneurger              | Normal                                          |          | Bungy Jump 1          | Risskov    | Mette Hansen   | 12. nov 2015 | DKK 160,00 | •      |
| (9 Steder                | Kurser:                                         |          | Bungy Jump 1          | Risskov    | Peter Arndal   | 17. sep 2015 | DKK 160,00 | •      |
| 8 Undervisiere           | Alle kurser                                     |          |                       |            |                |              |            |        |
| T Kalender               | Maks antal aktiviteter:                         |          | 1                     |            | Gem            |              |            |        |
| A Statute                | Maks 5                                          | •        |                       |            |                |              |            |        |
| Rating                   | Vis felter:<br>√ Stod                           |          |                       |            |                |              |            |        |
| * Invitationer           | Underviser                                      |          |                       |            |                |              |            |        |
| 🚆 Aday 🚽                 | <ul> <li>✓ Tidspunkt</li> <li>✓ Pris</li> </ul> |          |                       |            |                |              |            |        |
| & Lokalestyring (Beta) - | ✓ Status                                        |          |                       |            |                |              |            |        |
| Takturaer                | Sorter liste efter:                             |          |                       |            |                |              |            |        |
|                          | Navo                                            | <b>.</b> |                       |            |                |              |            |        |
| Indstillinger            | Sortering:<br>A-Z (Stigende)                    | •        |                       |            |                |              |            |        |

Vælg aktivitetslistens overskrift, tema, skriftstørrelse

### 7

| DoCAS                                             |                                                                                  |   |                              |                     |                              |                              | _                        | _      | 4444 |
|---------------------------------------------------|----------------------------------------------------------------------------------|---|------------------------------|---------------------|------------------------------|------------------------------|--------------------------|--------|------|
| Q Seg                                             | Aktivitetsliste widget                                                           |   |                              |                     |                              |                              |                          |        |      |
| <ul> <li>Dashboard</li> <li>Skabeloner</li> </ul> | Widget instillinger                                                              |   | S Live widget preview        |                     |                              |                              |                          |        |      |
| Aktiviteter                                       | Vælg hvordan din widget skal se ud.<br>Overskrift:                               |   | Aktivitetsli                 | ste                 |                              |                              |                          |        |      |
| 🕆 Virksomhedsaktiviteter                          | Aktivitetsliste<br>Tema:                                                         |   | Navn<br>12 marts 2015        | Sted                | Underviser                   | Dato                         | Pris                     | Status |      |
| L Deltagere                                       | Grå                                                                              | • | Bjergløbet                   | Ringkøbing          | Rikke Pedersen               | 15. dec 2015                 | GRATIS                   | •      |      |
| ✓ Timeldinger                                     | Skriftstørrelse:<br>Normal                                                       | • | Bungy Jump 1<br>Bungy Jump 1 | Ebeltoft<br>Rísskov | Peter Arndal<br>Mette Hansen | 24. dec 2015<br>12. nov 2015 | DKK 160,00<br>DKK 160,00 | •      |      |
| 8 Undervisere                                     | Kurser:<br>Alle kurser fra                                                       |   | Bungy Jump 1                 | Risskov             | Peter Arndal                 | 17. sep 2015                 | DKK 160,00               | •      |      |
| 🚆 Kalender                                        | 1. juli (01-07-2015)                                                             | î |                              |                     | Gem                          |                              |                          |        |      |
| <ul> <li>Statistik</li> <li>Rating</li> </ul>     | Bjerglobet (15-12-2015)                                                          |   |                              |                     |                              |                              |                          |        |      |
| 1 Invitationer                                    | <ul> <li>Bungy Jump 1 (24-12-2015)</li> <li>Bungy Jump 1 (12-11-2015)</li> </ul> |   |                              |                     |                              |                              |                          |        |      |
| Anin -                                            | gi rus                                                                           | • |                              |                     |                              |                              |                          |        |      |
| Eckalestyring (Beta)                              | Sorter liste efter:                                                              |   |                              |                     |                              |                              |                          |        |      |
| Øpsætning                                         | Navn                                                                             | • |                              |                     |                              |                              |                          |        |      |
| Indstillinger                                     | Sortering:<br>A-Z (Stigende)                                                     | • |                              |                     |                              |                              |                          |        |      |

Vælg hvilke kurser der skal vises på aktivitetslisten.

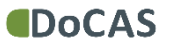

### DoCAS Aktivitetsliste widget 9 Søg... Widget instillinger S Live widget preview Skabeloner Vælg hvordan din widget skal se ud. Aktiviteter Aktivitetsliste Overskrift: Aktivitetsliste Navn Sted Underviser Dato Pris Status Kunde Tema: Bjergløbet Ringkøbing Rikke Pedersen 15. dec 2015 GRATIS • Grå • Deltagere Timeldinger Skriftstørrelse: • Normal @ Steder Kurser: 8 Underviser 2 af 32 valgt 0 Maks antal aktiviteter: Maks 5 Vis felter: ٠ d) Sta Underviser ✓ Tidspunkt Adin Adin V Pris 8 Lokalestyring (Beta Status Sorter liste efter: **Fakturaer** ٠ Navn Opsætning Sortering: A-Z (Stigende) .

Vælg hvor mange aktiviteter der maksimalt må være på listen.

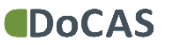

### DoCAS Ê Aktivitetsliste widget 9 Sag... S Live widget preview Widget instillinger Skabeloner Vælg hvordan din widget skal se ud. Aktivitetsliste Overskrift: Aktivitetsliste Navn Sted Underviser Dato Pris Status - Kunde Tema: Ringkøbing 15. dec 2015 GRATIS • Bjergløbet Rikke Pedersen Grå • Dettagere Skriftstørrelse: Témeldinger Normal ٠ g Sinder Kurser: 2 af 32 valgt . Maks antal aktiviteter: Maks 15 ٠ a Statistik Vis felter: Sted Underviser Tidspunkt Ann Pris 8 Lokalestyring (Beta) 🕢 Status → Fakturaer Sorter liste efter: ٠ Navn Øpsætning Sortering: • A-Z (Stigende)

Vælg hvilke felter der skal vises

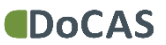

| CAS              |                                                    |                     |            |                |              |        |        |   |
|------------------|----------------------------------------------------|---------------------|------------|----------------|--------------|--------|--------|---|
|                  | Aktivitetsliste widget                             |                     |            |                |              |        |        | 1 |
| ard              |                                                    |                     |            |                |              |        |        |   |
|                  | Widget instillinger                                | S Live widget previ | w          |                |              |        |        |   |
|                  | Vælg hvordan din widget skal se ud.<br>Overskrift: | Aktivite            | tsliste    |                |              |        |        |   |
| hedsaktiviteter  | Aktivitetsliste                                    |                     |            |                |              |        |        |   |
|                  | Toma                                               | Navn                | Sted       | Underviser     | Dato         | Pris   | Status |   |
|                  | Grå                                                | Bjergløbet          | Ringkøbing | Rikke Pedersen | 15. dec 2015 | GRATIS |        |   |
|                  | Skriftstorrelse:                                   |                     |            |                |              |        |        |   |
|                  | Normal                                             |                     |            | Gem            |              |        |        |   |
|                  | Kinger                                             |                     |            |                |              |        |        |   |
| ere              | 2 af 32 valgt *                                    |                     |            |                |              |        |        |   |
|                  | Maks antal aktiviteter:                            |                     |            |                |              |        |        |   |
|                  | Maks 15                                            |                     |            |                |              |        |        |   |
|                  | Vis felter:                                        |                     |            |                |              |        |        |   |
|                  | ✓ Underviser                                       |                     |            |                |              |        |        |   |
|                  | <ul> <li>Tidspunkt</li> </ul>                      |                     |            |                |              |        |        |   |
| teriese (Fleeta) | Pris     Status                                    |                     |            |                |              |        |        |   |
|                  | Sorter liste efter:                                |                     |            |                |              |        |        |   |
|                  | Nagr                                               |                     |            |                |              |        |        |   |
| 9                | Saterior                                           |                     |            |                |              |        |        |   |
|                  | average                                            |                     |            |                |              |        |        |   |

Vælg hvordan listen skal sorteres.

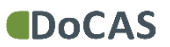

| DUCAJ                    |                                     |       |                     |            |                |              |        |        |        |
|--------------------------|-------------------------------------|-------|---------------------|------------|----------------|--------------|--------|--------|--------|
|                          |                                     |       |                     |            |                |              |        |        | i iiii |
| Q 5øg                    | Aktivitetsliste widget              |       |                     |            |                |              |        |        | -      |
| Dashboard                |                                     |       |                     |            |                |              |        |        |        |
| Skabeloner               | Widget instillinger                 | 5     | Live widget preview |            |                |              |        |        |        |
| Aktiviteter              | Vælg hvordan din widget skal se ud. |       | Aktivitets          | liste      |                |              |        |        |        |
| Virksomhedsaktiviteter   | Aktivitetsliste                     |       |                     |            |                |              |        |        |        |
| - Kunder                 |                                     |       | Navn                | Sted       | Underviser     | Dato         | Pris   | Status |        |
|                          | Tema:                               |       | Bjergløbet          | Ringkøbing | Rikke Pedersen | 15. dec 2015 | GRATIS | •      |        |
| Deltagere                |                                     |       |                     |            |                |              |        |        |        |
| 🖌 Timeldinger            | Skriftstorrelse:                    |       |                     |            | Gem            |              |        |        |        |
| a pole                   | Normal                              |       |                     |            |                |              |        |        | -      |
| gy Show                  | Kurser:                             |       |                     |            |                |              |        |        |        |
| 8 Undervisere            | 2 af 32 valgt 0                     |       |                     |            |                |              |        |        |        |
| 🗑 Kalender               | Maks antal aktiviteter:             |       |                     |            |                |              |        |        |        |
| () Statistik             | Maks 15                             |       |                     |            |                |              |        |        |        |
| 🗭 Rating                 | Vis felter:                         |       |                     |            |                |              |        |        |        |
| Invitationer             | Underviser                          |       |                     |            |                |              |        |        |        |
|                          | 🧭 Tidspunkt                         |       |                     |            |                |              |        |        |        |
| - NAN                    | 🧭 Pris                              |       |                     |            |                |              |        |        |        |
| 8 Lokalestyring (Beta) - | (2) Status                          |       |                     |            |                |              |        |        |        |
| A Fakturaer              | Sorter liste efter:                 |       |                     |            |                |              |        |        |        |
|                          | Navn                                |       |                     |            |                |              |        |        |        |
| opsterong                | Sorterino                           |       |                     |            |                |              |        |        |        |
| Indstillinger            | A-Z√Stigende)                       | •     |                     |            |                |              |        |        |        |
| Pristyper                |                                     | 1.001 |                     |            |                |              |        |        |        |

Vælg om listen skal starte med største eller mindste

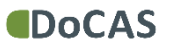

# 12

| DoCAS                    | -                                                  | _ | _                     | _          | _              |              | _      |         | 4444  |
|--------------------------|----------------------------------------------------|---|-----------------------|------------|----------------|--------------|--------|---------|-------|
| 9 Seg                    | Aktivitetsliste widget                             |   |                       |            |                |              |        |         | 1 gar |
| Dashboard                |                                                    |   |                       |            |                |              |        |         |       |
| Skabeloner               | Widget instillinger                                |   | S Live widget preview |            |                |              |        |         |       |
| Aktiviteter              | Vælg hvordan din widget skal se ud.<br>Overskrift: |   | Aktivitet             | sliste     |                |              |        |         |       |
| Viksomhedsaktiviteter    | Aktivitetsliste                                    |   | Nava                  | Stad       | Undendrar      | Data         | Deie   | Chabing |       |
| Munder                   | Tema:                                              |   | Bierelobet            | Rinekahine | Rikke Pedersen | 15. dec 2015 | GRATIS | otatus  |       |
| Deltagere                | Grå                                                |   | ojergiooet            | rangeoong  | nine receiven  | 13. dec 2013 | GIOTTS |         | -     |
| 🖌 Timeldinger            | Skriftstørrelse:                                   |   |                       |            | Gem            |              |        |         |       |
| g Steder                 | Kurae                                              |   | Sin-                  |            |                |              |        |         |       |
| ð Undervisere            | 2 af 32 valgt                                      |   |                       |            |                |              |        |         |       |
| Kalender                 | Maks antal aktiviteter:                            |   |                       |            |                |              |        |         |       |
| () Sutsk                 | Maks 15                                            |   |                       |            |                |              |        |         |       |
| D Rating                 | Vis felter:                                        |   |                       |            |                |              |        |         |       |
| e invitationer           | ☑ Underviser                                       |   |                       |            |                |              |        |         |       |
| Aday                     | Tidspunkt     V     Pns                            |   |                       |            |                |              |        |         |       |
| 8 Lokalestyring (Teta) - | ✓ Status                                           |   |                       |            |                |              |        |         |       |
| Fakturaer                | Sorter liste efter:                                |   |                       |            |                |              |        |         |       |
|                          | Navn                                               | • |                       |            |                |              |        |         |       |
| Opsietning               | Sortering:                                         |   |                       |            |                |              |        |         |       |
| Intelliner               | A-7 (Stiganda)                                     |   |                       |            |                |              |        |         |       |

### Vælg "Gem".

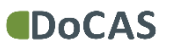

# 13

| 1       |
|---------|
| - Alter |
|         |
|         |
|         |
|         |
|         |
|         |
|         |
|         |
|         |
|         |
|         |
|         |
|         |

For at for aktivitetslisten på egen side, klik på "Hent kode".

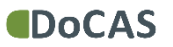

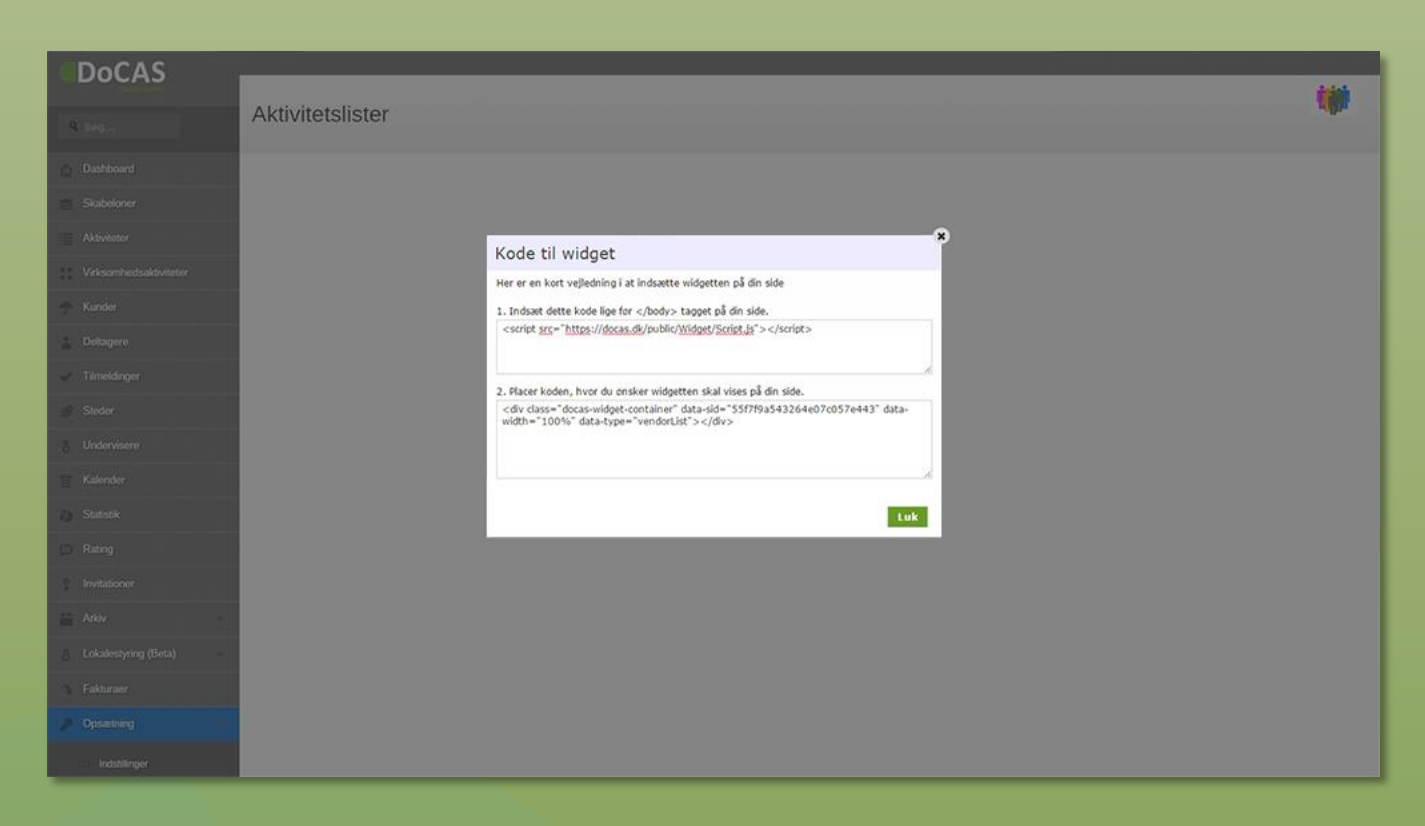

Følg instrukserne givet i "Kode til widget"

Koderne indsættes via dit CMS system. (Vi yder desværre ikke support på selve implementeringen i CMS'et)

### Læs mere...

På vores support forum findes der en række manualer, der hjælper dig med at bruge DoCAS.

Du finder manualer for vigtige features, der kan spare dig for en masse tid i din daglige administration.

http://docas.uservoice.com

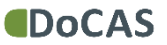